## Sådan sætter du dine Scribble-noter ind i et tekstbehandlingsprogram

Når du har uploadet dine noter eller tegninger til Scribble, kan du overføre dem til et Worddokument eller et andet tekstbehandlingsprogram.

1) I højre side vælges 'Selecting' som du kan bruge til at markere det objekt, du vil have ind i dit dokument:

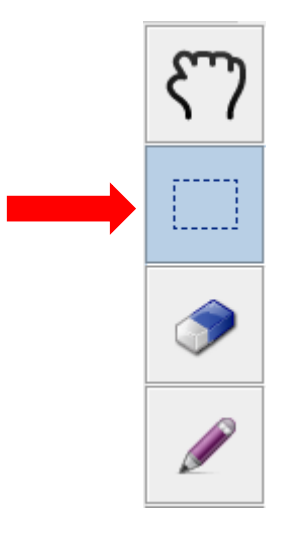

2) Objektet bliver blåt, når det er markeret:

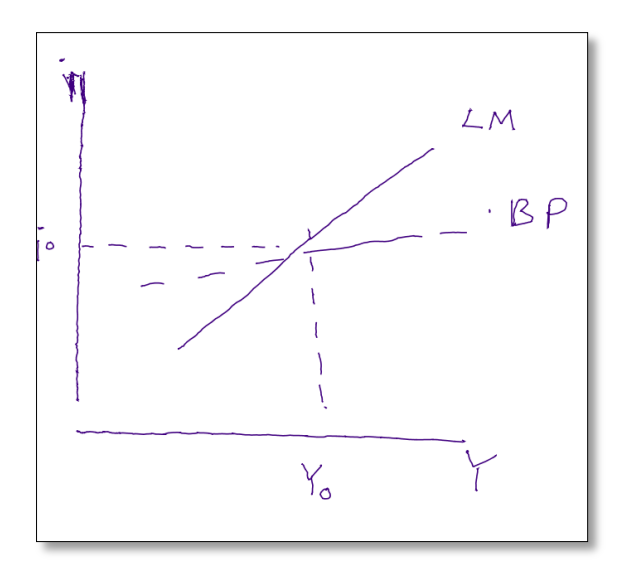

*Tip:* Det er en god idé at zoome ud, inden du kopierer, ellers kan objektet komme til at se forvrænget ud.

3) Brug *Ctrl* + *C* for at kopiere det markerede område.

Åben herefter det Word-dokument, hvori du ønsker at indsætte dit objekt.

4) Tryk *Ctrl+ V* for at indsætte det markerede objekt:

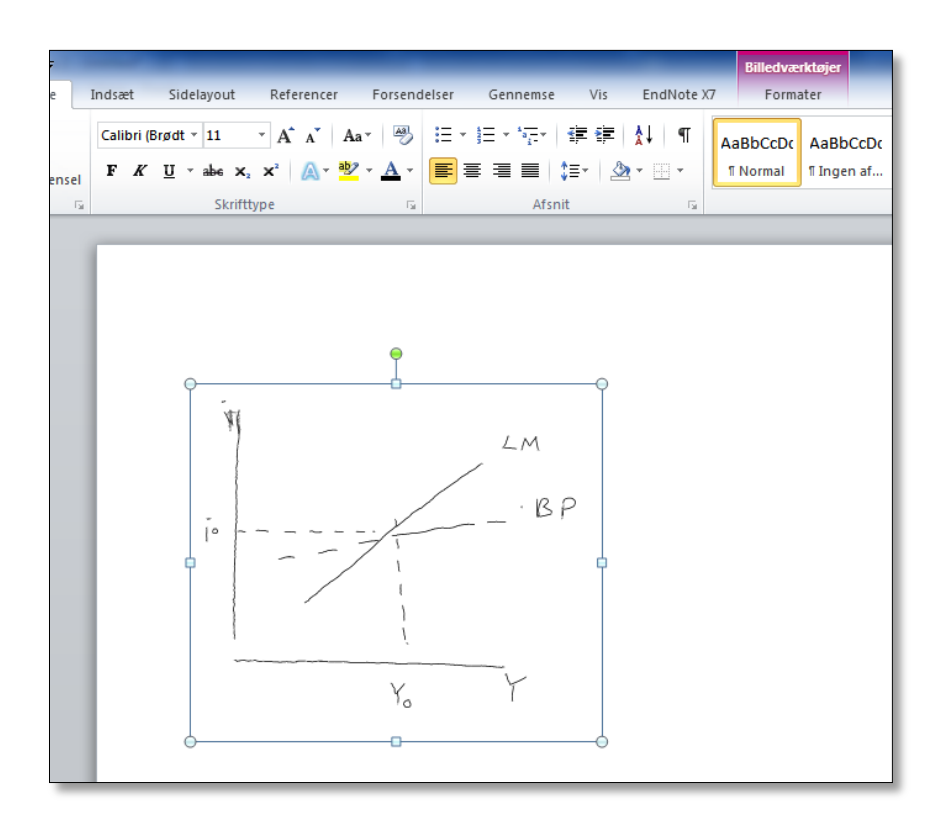

Du kan lave nu yderligere billedredigering på det indsatte objekt.